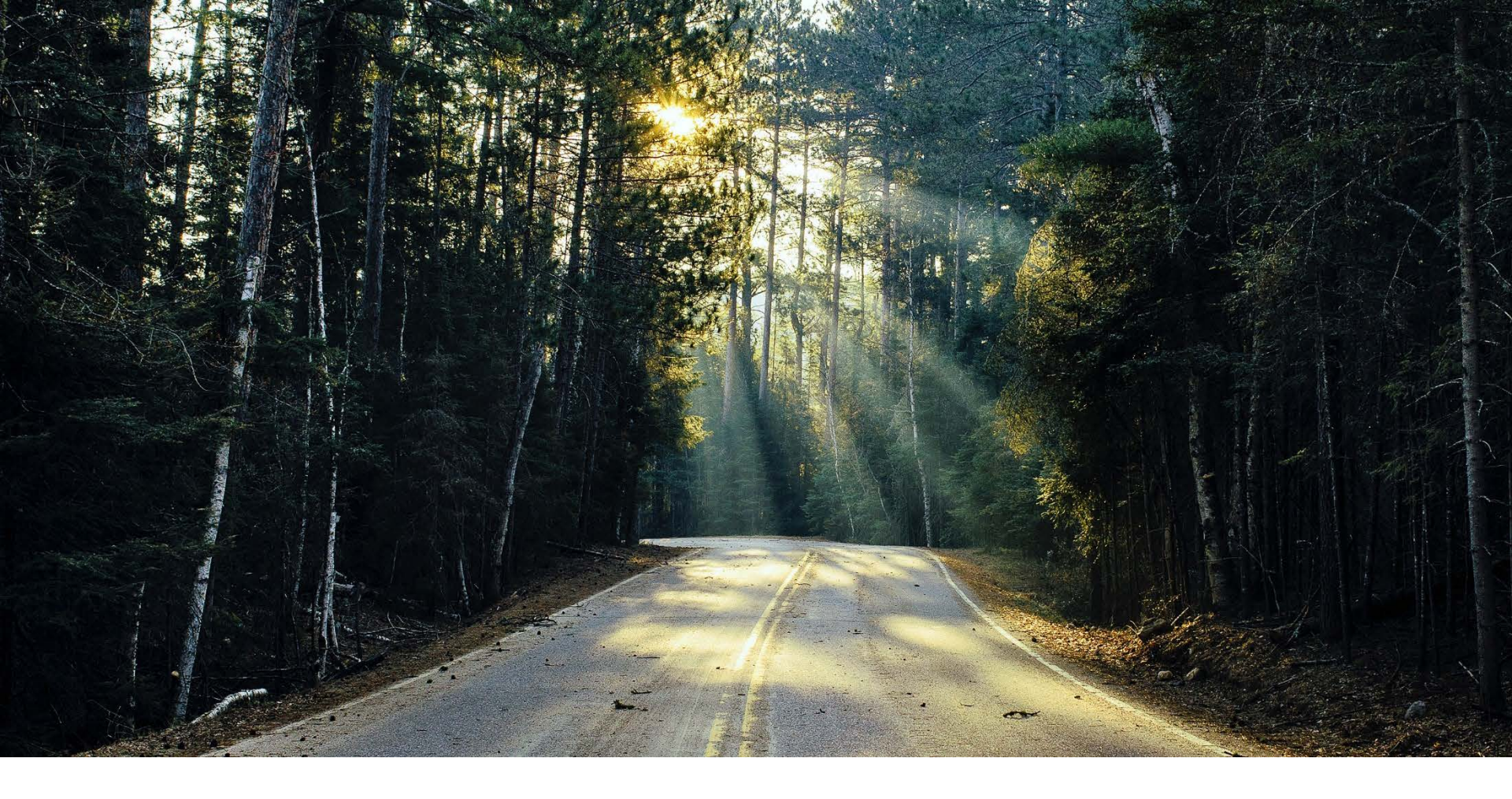

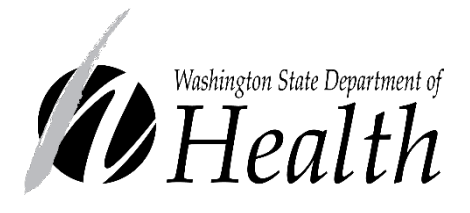

#### TRANSFERS

Core WIC Training June 2018

# LEARNING OBJECTIVES

- 1. Examine transfer policies
- 2. Prescreen a potential transfer client record
- 3. Identify correct records to use for a transfer
- 4. Recall why staff do not use the Transfer-In (TI) wizard until the person is physically at the clinic
- Identify the correct client record in the TI wizard and the "Similar Client Record(s) Found" in pop-up message
- 6. Locate specific information in areas of Transfer Data tab
- 7. Practice transferring in-state and out-of-state clients

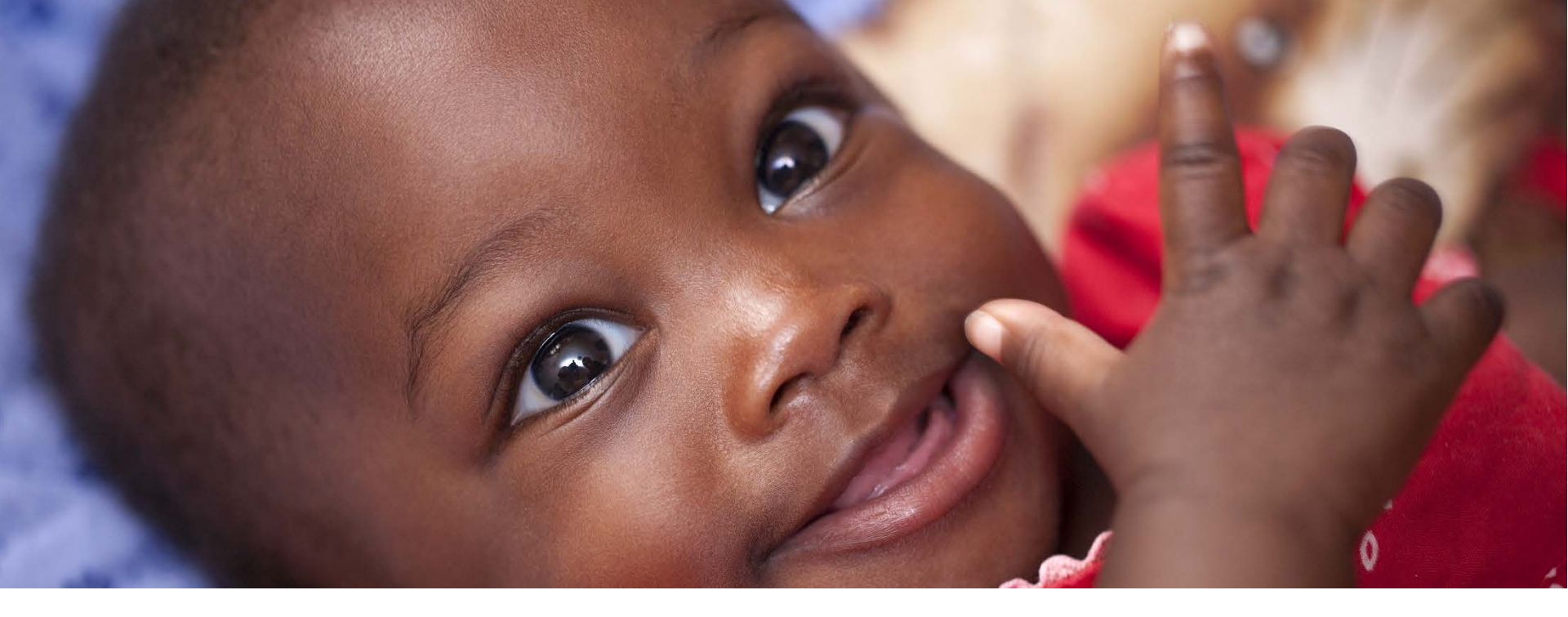

Section 1

# Introduction and Policies

## Transfer Options

Washington WIC clients may transfer to:

- WIC clinics within WA State
- WIC clinics in other states and the five U.S. Territories (Puerto Rico, Guam, American Samoa, U.S. Virgin Islands, Northern Mariana Islands)
- A "WIC Overseas" program on a military base

#### Did you know?

WIC provides services to over 40,000 clients on U.S. military bases throughout Europe, Latin America, and the Western Pacific.

### Transfer Cards

- Transfer cards are also known as VOC cards.
   VOC stands for Verification of Certification cards.
- Best practice:

Issue Transfer Cards to all clients who notify you of their plans to receive services at a different location, whether the location is in WA or out of state.

Transfer Cards in other states look different. Some states issue handwritten cards, while others print them.

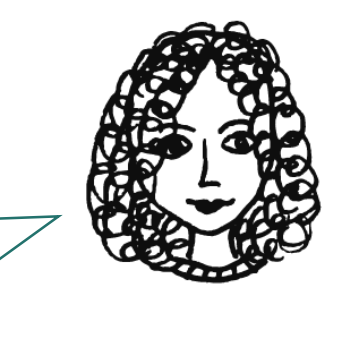

#### WA State Transfer Cards

Washington WIC Transfer Cards include all federally required transfer documentation items.

| rî 👘                                                                                                    |                                                                                                    | 88581563                                                                                                 |
|----------------------------------------------------------------------------------------------------|----------------------------------------------------------------------------------------------------|----------------------------------------------------------------------------------------------------|
| Client Name: Barker, Daniella R<br>Priority: 1<br>Date of Birth<br>Jul 3, 1987<br>Date: 12/20/2007 Ht: 67" Wt: 123lb<br>Date: 12/20/2007 HGB: 13.0<br>Nutrition Risks<br>Pre-Pregnancy BMI < 19.8 | Client ID #: 885820050<br>Income Determ. Date: Dec 20, 2007<br>Eligibility Begins<br>Nov 13, 2007<br>Last Check Issued<br>Jun 15, 2008 | EvergreenCHD-Emerald<br>258 E Main St<br>Emerald, WA 98999-<br>(360) 555-1312<br>Angle T Wright<br>Clerk |
| lotes: \$20 FMMP issued 6/15/08.                                                                                                    |                                                                                                    |                                                                                                    |

Transfer Card

Τ

### Notification Requirements

**Basic Contact Requirement**: Inform clients about the right to receive a Transfer Card.

- At the Initial Certification
- During subsequent certifications
- When clients indicate they may be moving

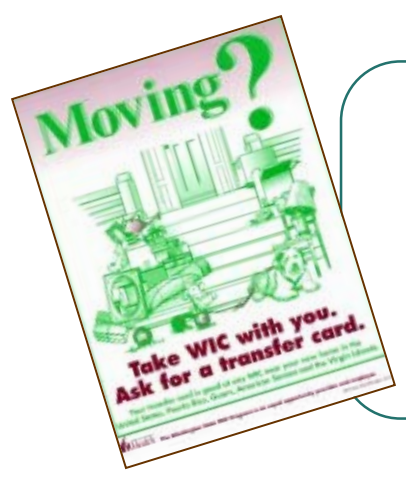

Display the "WIC Moving Poster" to remind clients they can transfer their WIC services if they move.

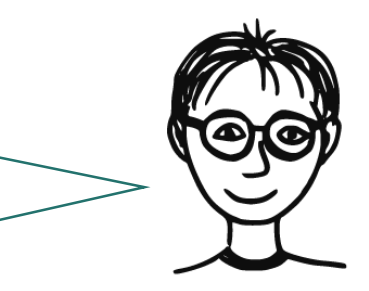

Order posters at www.prt.wa.gov

### Documentation Requirements

At the time of transfer clients **must** provide:

- Proof of residency
- o Proof of ID
- o Transfer Card
- Any missing proofs not provided to the previous clinic

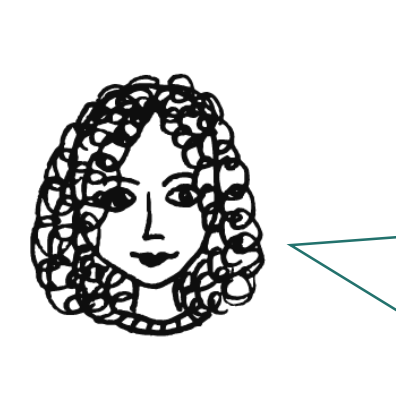

If a Washington WIC client did not receive a Transfer card from their previous WA WIC clinic, you can use transfer data in Client Services instead of a Transfer Card. The client must still provide proof of residency, ID, and any missing proofs.

### Transfer Card Requirements

Federally required information on Transfer Cards:

- o Client **name**
- Certification start date
- Certification end date
- Date income eligibility was determined
- Date of the last check issuance
- Client risk factors at the date of certification
- Signature of staff who provided transfer card
- Name of agency that provided the transfer card
- o Client ID number

### WIC Overseas Requirements

WIC Overseas participants have different requirements.

They only have to provide:

- o Client name
- o Eligibility start date
- o Eligibility end date

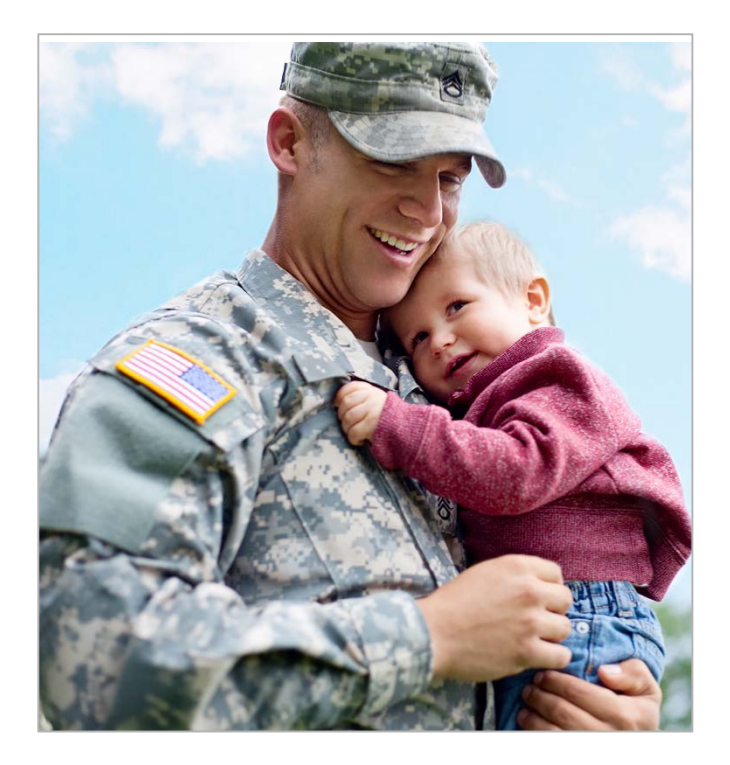

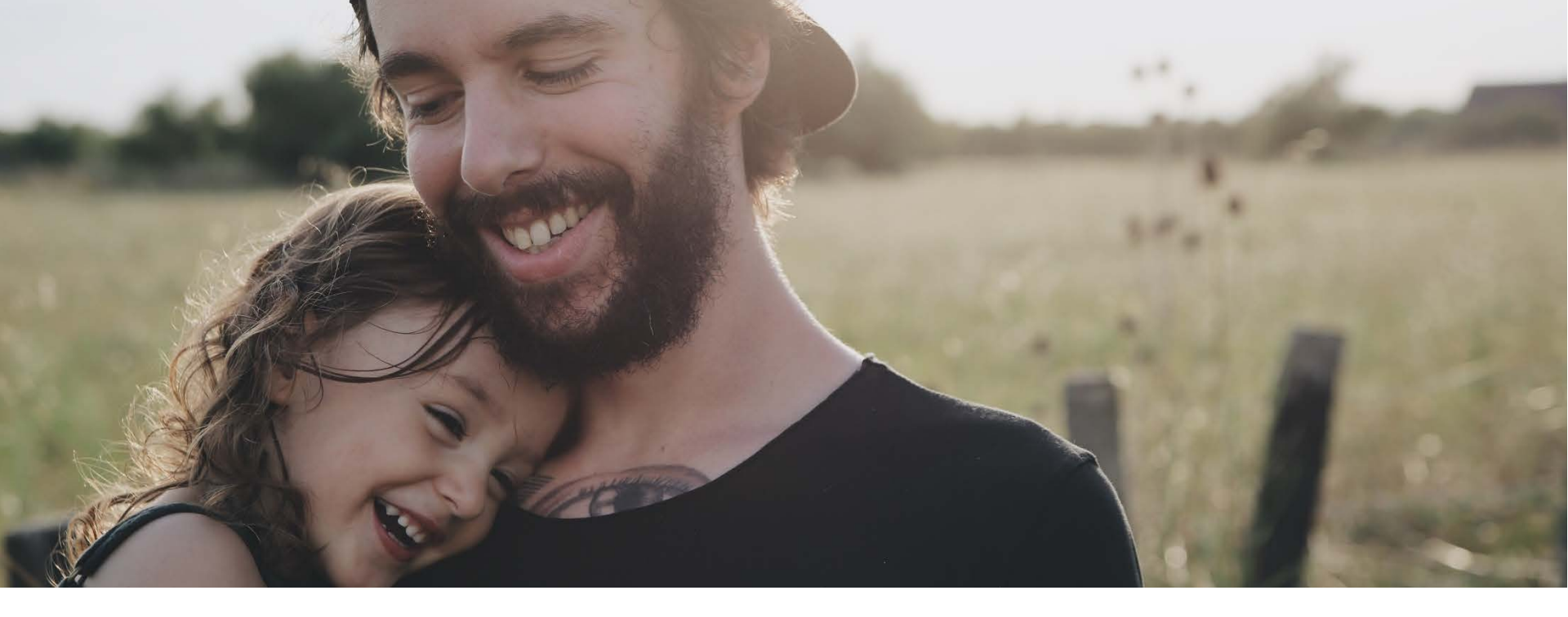

#### Section 2

# Prescreen Wizard

### Starting the Prescreening Process

Most clients will call when they need to schedule an appointment to transfer into your clinic.

When a client calls:

- 1. Use the Prescreen wizard to collect information on the Demographics tab.
- 2. Schedule a Transfer-In (TI) appointment.

#### Prescreen Wizard

Choose the appropriate type of client.

|                                                                                                    | Source             | Proof                                                         | On File Amount                                    | Interval | Comments            |
|----------------------------------------------------------------------------------------------------|--------------------|---------------------------------------------------------------|---------------------------------------------------|----------|---------------------|
| Verify Plea:     New Del     Troof of ID:     Medical Services C Drivers License WIC Appointment/ID Social Security Car Birth Certificate | se choose which ty | De of client you wa<br>New Client/New O<br>New Client/Existin | ant to Pre-Screen:<br>Group<br>ng Group<br>Cancel |          | ►<br>Migrant Income |
|                                                                                                    |                    | Copie                                                         | es on File                                        |          | Determination Date  |

#### Prescreen Wizard

Client Services automatically searches for Washington WIC client transfer data by looking at:

- o First name (first initial)
- Last name (first initial)
- o Date of birth
- o Gender of client

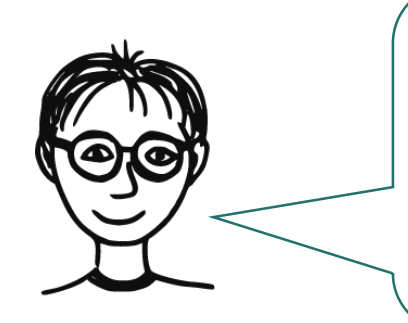

The client's eligibility may have ended at the previous clinic or the client may have used a different name. Always double-check your entries if your search results come up empty.

#### Prescreen Wizard: Income Tab

| If your client        | Income Documentation Demographics Finish                                                                                                    |                                      |
|-----------------------|----------------------------------------------------------------------------------------------------|--------------------------------------|
|                       | Number in Housenold: Medicaid TANF Basic Food Program FDPIR                                                                                             | Migrant Worker                       |
|                       | Cert Date Assessed Source Proof On File Amount Interval                                                                                                 | Comments                             |
| the phone,            |                                                                                                    |                                      |
| do not                |                                                                                                    |                                      |
| complete              |                                                                                                    |                                      |
| the Income            |                                                                                                    | 4                                    |
|                       | New         Delete         Income Table         Inc Avg         Adj Elig         Total Income:         0                                                |                                      |
| Tab yet.              | Proof of ID: Copies on File                                                                                                    |                                      |
| The client<br>must be | Medical Services Card/ProviderOne<br>Drivers License<br>WIC Appointment/ID Folder (Recert Only)<br>Social Security Card<br>Birth Certificate            |                                      |
| proceptin             | Proof of Residency: Copies on File                                                                                                    | Migrant Income<br>Determination Date |
| person for<br>income  | Medical Services Card/ProviderOne<br>WA State Drivers License<br>Paycheck receipt/Military LES<br>Utility Bill (w/physical address)<br>WA State ID Card | Calculate Income Elinibility         |
| information.          | ProviderOne ID WA P1 Search 'Other:                                                                                                    |                                      |

### Prescreen Wizard: Demographics Tab

Complete the Demographics Tab.

After you finish the Prescreen Wizard, the **Transfer Data tab** will appear on your desktop.

| chenting                                                                                 | Local ID                          | Site KCR-Bremerto                                                        | on Co             | ontact Date 05/01/2010                                                   |                  |
|------------------------------------------------------------------------------------------|-----------------------------------|--------------------------------------------------------------------------|-------------------|--------------------------------------------------------------------------|------------------|
| Client Last                                                                              | Client                            | t First                                                                  | мі                | Status                                                                   |                  |
| Category Ger                                                                             | nder DOB 00/00                    | V0000 Age Yrs                                                            |                   |                                                                          |                  |
|                                                                                          |                                   |                                                                          |                   |                                                                          | -                |
| <u>Group Data</u><br>Caregiver Last Llamas                                               | Ŕ.                                | Caregiver Firs                                                           | t Lorenzo         |                                                                          | м                |
| Alternate Last                                                                           |                                   | Alternate Firs                                                           | it 🗌              |                                                                          | м                |
|                                                                                          |                                   |                                                                          |                   |                                                                          |                  |
| Phone (360) 555-5000                                                                     | Msg Phone ( ) -                   | Ph Notes                                                                 |                   |                                                                          |                  |
| Phone (360) 555-5000<br>Addr 222 East Railroad                                           | Msg Phone ( ) -                   | Ph Notes City B                                                          | remerton          | St WA Zip 989                                                            | 99 - [           |
| Phone (360) 555-5000<br>Addr 222 East Railroad                                           | Msg Phone ( ) -                   | Ph Notes City B                                                          | remerton<br>itsap | <ul> <li>✓ St WA Zip 989</li> <li>✓ City</li> </ul>                      | 99 - [<br>•      |
| Phone (360) 555-5000                                                                     | Msg Phone ( ) -                   | Ph Notes                                                                 |                   |                                                                          |                  |
| Phone (360) 555-5000<br>Addr 222 East Railroad /<br>Mail                                 | Msg Phone ( ) -<br>Avenue         | Ph Notes City B County K City City                                       | remerton<br>itsap | <ul> <li>✓ St WA Zip 989</li> <li>✓ City</li> <li>✓ St WA Zip</li> </ul> | 99 - <br>•<br>-  |
| Phone (360) 555-5000<br>Addr 222 East Railroad,<br>Mail 5<br>Spec Needs 5                | Msg Phone ( ) -                   | Ph Notes City B<br>County K<br>City City                                 | remerton<br>itsap | <ul> <li>✓ St WA Zip 989</li> <li>✓ City</li> <li>✓ St WA Zip</li> </ul> | 99 - [<br>•      |
| Phone (360) 555-5000<br>Addr 222 East Railroad /<br>Mail 5<br>Spec Needs 5<br>Homeless 5 | Msg Phone ( ) -<br>Avenue<br>Lang | Ph Notes City B<br>County K<br>City G<br>City G<br>Guage for Interpreter | remerton<br>itsap | <ul> <li>St WA Zip 989</li> <li>City</li> <li>St WA Zip</li> </ul>       | 99 - [<br>•<br>• |

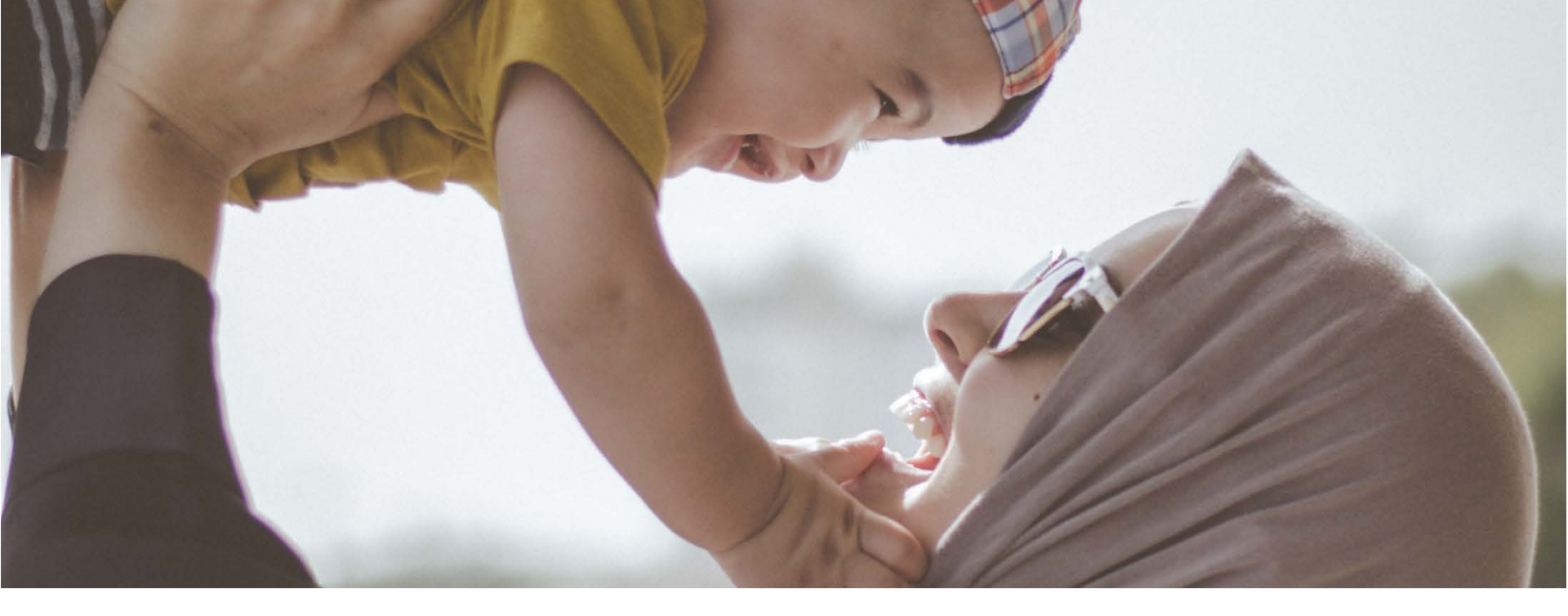

Section 3

# Transfer-In Wizard

### Transfer-In Wizard: Find

Open the wizard, and identify the "type" of client you are transferring.

| Verify                                                      |  |
|-------------------------------------------------------------|--|
| Please choose which type of client you want to Transfer-In: |  |
| New Client/New Group                                        |  |
| O New Client/Existing Group                                 |  |
| C Existing Client                                           |  |
|                                                             |  |
| OK Cancel                                                   |  |

| Verify        |                                               |  |
|---------------|-----------------------------------------------|--|
| Please choose | which type of client you want to Transfer-In: |  |
|               | O New Client/New Group                        |  |
|               | New Client/Existing Group                     |  |
|               | O Existing Client                             |  |
|               | OK Cancel                                     |  |
|               |                                               |  |

| Verify       |                                                 |  |
|--------------|-------------------------------------------------|--|
| Please choos | e which type of client you want to Transfer-In: |  |
|              | C New Client/New Group                          |  |
|              | C New Client/Existing Group                     |  |
|              | Existing Client                                 |  |
|              | OK Cancel                                       |  |
|              |                                                 |  |

**New Client/New Group:** Use if client does not have a record and is not being added to an existing group.

New Client/Existing Group: Use if new client belongs to an existing group.

**Existing Client:** Use if client already has a record in the system.

#### Transfer-In Wizard: Find

| Verify                                                     |  |
|------------------------------------------------------------|--|
| Is this Client transferring from In-State or Out-of-State? |  |
| C In-State                                                 |  |
| Out-of-State                                               |  |
| OK Cancel                                                  |  |

| Yerify                                                                  |  |
|-------------------------------------------------------------------------|--|
| Please select a Client Category for the Client you want to Transfer-In: |  |
| PO CBF CPP CI CC                                                        |  |
| OK Cancel                                                               |  |

Identify the client's correct categories.

#### In-State versus Out-of-State Transfer

In-State and Out-of-State transfers use the same Transfer-In wizard.

#### In-State:

All fields except prescription information autopopulate

#### Out-of-State:

Clinic staff has to manually enter all fields

### Transfer-In Wizard: Income

- Don't reassess income, unless the person reports a change.
- Document proof of ID and residency.
- Edit income information as necessary.

| ind Inc                                                                                | ome Docu                                                                    | mentation [                        | Demographics                    | R/E TI     | Measures    | Assessment        | Referrals | Basic Contact     | Notes Finish   |
|----------------------------------------------------------------------------------------|-----------------------------------------------------------------------------|------------------------------------|---------------------------------|------------|-------------|-------------------|-----------|-------------------|----------------|
| Number in 1                                                                            | nouschold: p                                                                |                                    | dicaid TANF                     | 🕖 Basic F  | ood Program | FDPIR             | Edit Inc  | come M            | igrant Worker  |
| Cert Date                                                                              | Assessed                                                                    | Source                             | Pr                              | oof        | On File Ar  | mount Inte        | erval     | Comments          |                |
| 5/1/2010                                                                               | 2/16/2010 E                                                                 | mployment                          | <ul> <li>Medical Ser</li> </ul> | vices Card | S           | 1,100.00 Monthly  | <b>T</b>  | ransfer-In Client |                |
| < New                                                                                  | Delete                                                                      | Income Table                       | III Inc Avg                     | Adj Elig   | ] 1         | Fotal Monthly Inc | ome: 1100 | 0.00              | •              |
| Proof of ID:<br>Medical Ser<br>Drivers Lic<br>WIC Appoin<br>Not Provide<br>Social Secu | rvices Card/P<br>ense<br>htment/ID Folde<br>d<br>urity Card                 | roviderOne<br>er (Recert Only)     | +                               | Copies on  | riie        |                   |           |                   |                |
| Proof of Re                                                                            | sidency:                                                                    |                                    |                                 | Copies on  | File        |                   |           | Migrant In        | come           |
| Medical Se<br>WA State D<br>Paycheck r<br>Not Provide<br>Utility Bill (v               | rvices Card/P<br>Drivers Licens<br>receipt/Military<br>ed<br>w/physical add | roviderOne<br>e<br>/ LES<br>dress) | <ul><li>m</li><li>∧</li></ul>   |            |             |                   |           |                   |                |
|                                                                                        |                                                                             |                                    |                                 |            |             |                   |           | Calculate Incor   | ne Eligibility |

The following numbers automatically fill in.

- Number in Household: 1
- Source and Proof of Income: Other
- Income amount: \$0

### Transfer-In Wizard: Demographics

 Verify or update any new demographics information.

| Find Income Documentat    | ion     | Demographics | R/E TI     | Measures              | Assessm     | ent Referrals | Basic Contact    | Notes    | Finish |
|---------------------------|---------|--------------|------------|-----------------------|-------------|---------------|------------------|----------|--------|
| Client ID 125924568 L     | ocal II |              |            | Site KCR-B            | remerton    | Co            | ntact Date 05/01 | /2010    |        |
| Client Last Llamas        |         | Client       | First Rob  | ert                   |             | MIR           | Status Pendi     | ng       |        |
| Category C 💌 Gend         | ler M   | DOB 08/31/2  | 2006 Ag    | je <mark>3 Yrs</mark> | 8 Mos       |               |                  |          |        |
| Group Data                |         |              |            |                       | -           |               |                  |          |        |
| Caregiver Last Llamas     |         |              |            | Caregi                | ver First L | orenzo        |                  |          | MI     |
| Alternate Last            |         |              |            | Altern                | ate First   |               |                  |          | MI     |
| Phone (360) 555-5000      | Msg     | Phone () -   |            | Ph Notes              |             |               |                  |          |        |
| Addr 222 East Railroad Av | /enue   |              |            |                       | City Bren   | nerton        | St WA            | Zip 9899 | 9 -    |
|                           |         |              |            | Co                    | unty Kitsa  | ap            | City             |          | -      |
| Mail                      |         |              |            |                       | City        |               | ▼ St WA          | Zip      | -      |
|                           |         |              |            |                       |             |               |                  |          |        |
| Spec Needs                |         |              |            |                       |             |               |                  |          |        |
| Homeless                  |         | Lang         | uage for   | Interpreter           |             |               | •                |          |        |
| Migrant 🗌                 |         | Language for | or Written | n Materials           |             |               | •                |          |        |
|                           |         |              |            |                       |             |               |                  |          |        |
|                           |         |              |            |                       |             |               |                  |          |        |
|                           |         |              |            |                       |             |               |                  |          |        |

### Transfer-In Wizard: R/E

 Always have the client selfreport race and ethnicity information.

|                           | as, Robert R                   |                                      | Category C                           |               |                        |
|---------------------------|--------------------------------|--------------------------------------|--------------------------------------|---------------|------------------------|
| Please read               | the following                  | g to the caregive                    | er.                                  |               |                        |
| WIC require<br>WIC serves | s us to report<br>and does not | race and ethnic<br>affect your eligi | ity information. It is to leability. | arn about who |                        |
| 1 Do you co               | sider vour chi                 | ld Hispanic or Lat                   | ino?                                 |               |                        |
| C Voc                     | No                             | iu mopanie or Lai                    |                                      |               |                        |
| 2 How do yo               | u doceribo ve                  | ur child'e race2 Ch                  | ease all that apply                  |               |                        |
|                           | u describe you                 | ir child's face? Cr                  | ioose all that apply.                |               |                        |
| Ameri                     | can <u>i</u> ndian or A        | Alaska Native (Sei                   | ect from list.)                      |               |                        |
|                           |                                |                                      | <b>•</b>                             |               |                        |
| □ <u>A</u> sian           |                                |                                      |                                      |               |                        |
| □ <u>B</u> lack           | or African Am                  | erican                               |                                      |               |                        |
| Native                    | Hawaiian or o                  | ther Pacific Island                  | ler                                  |               | Countries of the World |
| Vibito                    | -                              |                                      |                                      |               | Undo R/E Changes       |
| vville                    |                                |                                      |                                      |               |                        |

### Transfer-In Wizard: TI

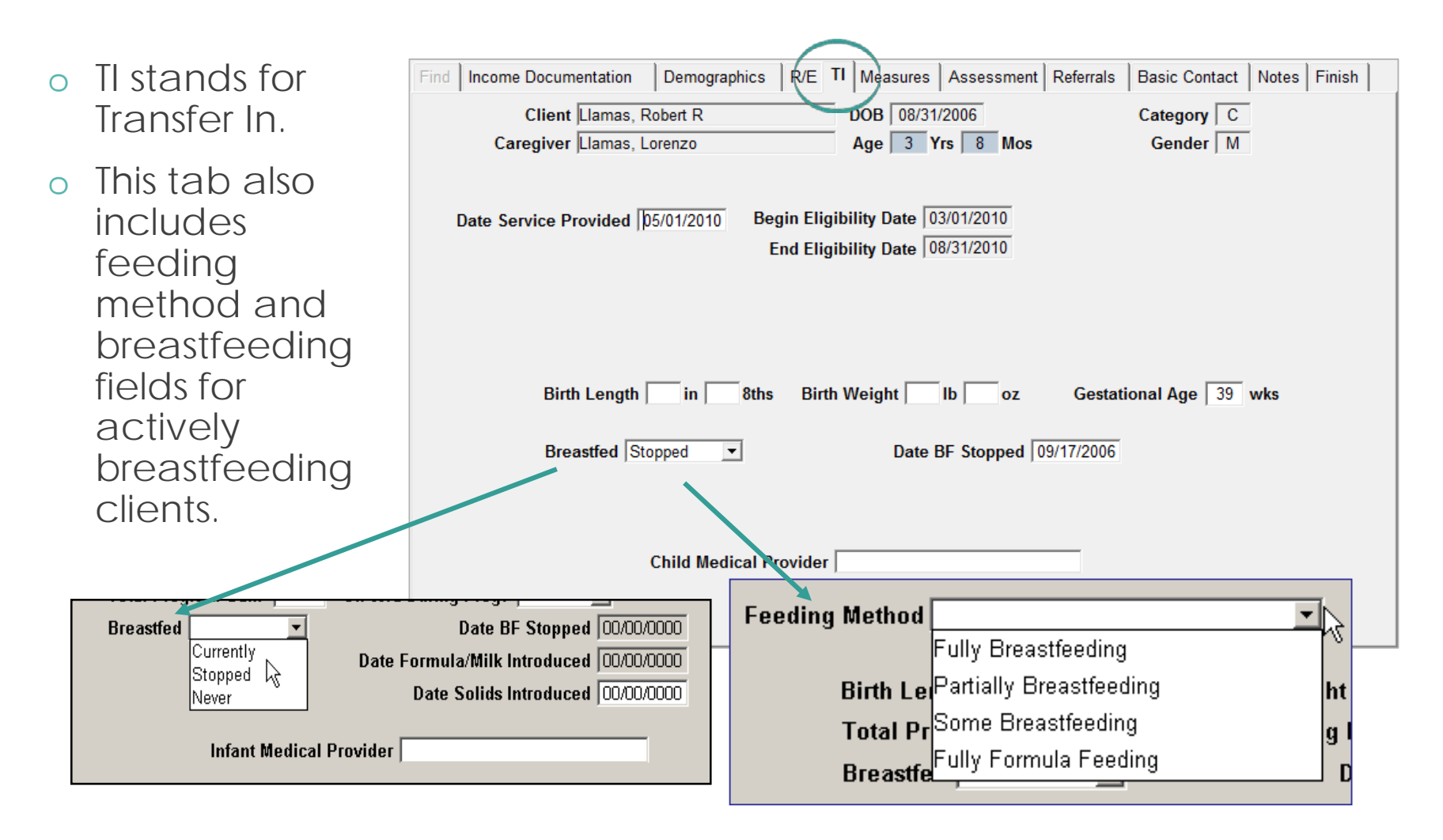

#### Transfer-In Wizard: Measures

- Make sure to change the date to match the date the measurement was taken.
- Add a new line, highlight today's date and enter the measurement date before entering the measurement.

| Find Income Documentation D                                                                                        | emographics   R/E   T              | Measures  | ssessment Referrals | Basic Contact | Notes Finish            |
|----------------------------------------------------------------------------------------------------|------------------------------------|-----------|---------------------|---------------|-------------------------|
| Client Llamas, Robert R                                                                                            | Age 3                              | Yrs 8 Mos | Catego              | ry C          |                         |
|                                                                                                    |                                    |           | Gende               | er   M        |                         |
| Height Length<br>Date In 8ths In 8ths                                                                              | Weight Head Cir<br>; Lb Oz In 8ths | BMI Note  |                     |               | New Line<br>Delete Line |
| Date Hgb Hct                                                                                                    | Note                               |           |                     |               | New Line<br>Delete Line |
| After entering measurements,<br>click the button below to<br>determine new risks and<br>assign them to the client. | Measurement Risk                   |           |                     |               | Graph                   |
| Identify New Risks                                                                                                 |                                    |           |                     |               |                         |

#### Transfer-In Wizard: Assess Risk

 Client Services automatically adds the risk "Out-of-State Transfer" for Out-of-Risk Transfers.

| Client Llamas, Robert R                       | DOB    | 08/31/2006 |                                       | Category          | C                    |
|-----------------------------------------------|--------|------------|---------------------------------------|-------------------|----------------------|
| Caregiver  Llamas, Lorenzo                    | Age    | 3 Yrs 8    | Mos                                   | Gender            | M                    |
| • Medical C Non-Medical                       |        |            |                                       |                   | Assessment Questions |
| Risk Factors                                  | -      |            | Date                                  | Note Client's Ris | ks                   |
| Food Allergy (severe diet impact)             | =      |            | 02/16/2010                            | ) 🔲 BMI >= 95th   |                      |
| Lactose Intolerance                           |        |            |                                       |                   |                      |
| Gastrointestinal Disorder                     |        | Include >  |                                       |                   |                      |
| Diabetes Mellitus                             |        |            |                                       |                   |                      |
| Dev. Delays Affecting Chewing/Swallowing      |        | Exclude <  |                                       |                   |                      |
| Oral Health Conditions                        |        |            |                                       |                   |                      |
| Severe Dental Problems                        |        |            |                                       |                   |                      |
| Secondhand Smoke                              |        |            |                                       |                   |                      |
| Premature <= 37 Weeks Gestation (< 24 months) |        |            |                                       |                   |                      |
| Low Birth Weight <= 5 lbs 8 oz (< 24 months)  |        |            |                                       |                   |                      |
| Small for Gestational Age (< 24 months)       | -      |            |                                       |                   |                      |
| ٠                                             | •      |            | •                                     | III               | •                    |
|                                               |        |            |                                       |                   |                      |
| Risk Factor Note                              |        |            |                                       |                   |                      |
| Professional Discretion High Risk 🗌 🛛 🕂 🕂 🕂 🕂 | ssigne | d Pri      | ority 3                               | Risk Eligible     |                      |
| Destandard Discontine UD Nata                 |        |            | · · · · · · · · · · · · · · · · · · · | 1111-11           | 184 B                |

#### Transfer-In Wizard: Referrals

 Document referral information that you discuss with your transfer client.

| Date       | Service                   | Has    | Referred | Applied | Not Interested | Note |  |  |
|------------|---------------------------|--------|----------|---------|----------------|------|--|--|
|            |                           |        |          |         |                |      |  |  |
|            |                           |        |          |         |                |      |  |  |
|            |                           |        |          |         |                |      |  |  |
| •          |                           |        | 111      |         |                |      |  |  |
| eferrals M | ade During Current Certif | icatio | on       |         |                |      |  |  |
| Date       | Service                   | Has    | Referred | Applied | Not Interested | Note |  |  |
| 05/01/2010 | TANF                      | C      | 0        | C       | C              |      |  |  |
| 05/01/2010 | Basic Food Program        | €      | 0        | 0       | 0              |      |  |  |
| 05/01/2010 | Medicaid                  | ·      | C        | C       | 0              |      |  |  |
| 5/01/2010  | Child Support Enforcement | C      | C        | 0       | 0              |      |  |  |
|            |                           |        |          |         |                |      |  |  |
|            |                           |        |          |         |                |      |  |  |
|            |                           |        |          |         |                |      |  |  |
|            |                           |        |          |         |                |      |  |  |
|            |                           |        |          |         |                |      |  |  |
|            |                           |        |          |         |                |      |  |  |
|            |                           |        |          |         |                |      |  |  |
| •          |                           |        | III      |         |                |      |  |  |

#### Transfer-In Wizard: Basic Contact

 Document required Basic Contacts at the time of transferring in.

| Select the | Basic Contacts t                                                               | hat hav | ve b | een comple                               | eted:                                      |                              |   |  |  |  |
|------------|--------------------------------------------------------------------------------|---------|------|------------------------------------------|--------------------------------------------|------------------------------|---|--|--|--|
| VI         | WIC Signature Form                                                             |         |      | Rights & Responsibilities                |                                            |                              |   |  |  |  |
| 🔽 ID       | check                                                                          |         |      | <b>WIC</b>                               | heck educati                               | on                           |   |  |  |  |
| 🔽 Ар       | pointment folde                                                                | r       |      |                                          |                                            |                              |   |  |  |  |
|            | I                                                                              | nclude  | AII  | ]                                        |                                            |                              |   |  |  |  |
| Voter      | Registration                                                                   |         |      |                                          |                                            |                              |   |  |  |  |
| 0          | Previous Cert Current C<br><u>Yes, Wa</u><br><u>No, Doe</u><br><u>Not Elig</u> |         |      | to Register<br>It Want to Reg<br>to Vote | C <u>A</u> lread<br>ister C <u>D</u> eclin | ly Registered<br>ed to Answe | r |  |  |  |
|            |                                                                                |         |      |                                          |                                            |                              |   |  |  |  |

#### Transfer-In Wizard: Notes

 Enter transfer related notes or skip this tab.

| Date/Time | Author | Title |   | New Line    |
|-----------|--------|-------|---|-------------|
|           |        |       |   | Delete Line |
|           |        |       |   |             |
|           |        |       |   |             |
|           |        |       | Î |             |
|           |        |       |   |             |
|           |        |       |   |             |

### Transfer-In Wizard: Finish

 You can change the location the system takes you after you finish the Transfer-In process.

| Find Income Documentation                                                                                                 | Demographics                                                  | R/E TI Measures                                   | Assessment                                                                      | Referrals    | Basic Contact | Notes | Finish |
|----------------------------------------------------------------------------------------------------|---------------------------------------------------------------|---------------------------------------------------|---------------------------------------------------------------------------------|--------------|---------------|-------|--------|
| Client Llamas, Robert R                                                                                                   |                                                               | DOB 08/31/2006                                    |                                                                                 | Catego       | ry C          |       |        |
| Caregiver Llamas, Lorenzo                                                                                                 |                                                               | Age 3 Yrs 8                                       | Mos                                                                             | Gend         | erM           |       |        |
| From this Wizard, g<br>Find Client<br>Checks<br>Staff Garden, I<br>Entered by Garden, F<br>Food Package Child<br>Choose I | Transfer-In h<br>o directly to:<br>O Ap<br>Flowers<br>Flowers | nas been completed.<br>ppointment Book<br>Co-Sign | Flowshee          Image: Second state         Assign Foods         hout saving. | et<br> <br>] |               |       |        |

If no location is chosen, you will automatically be taken to the Flowsheet.

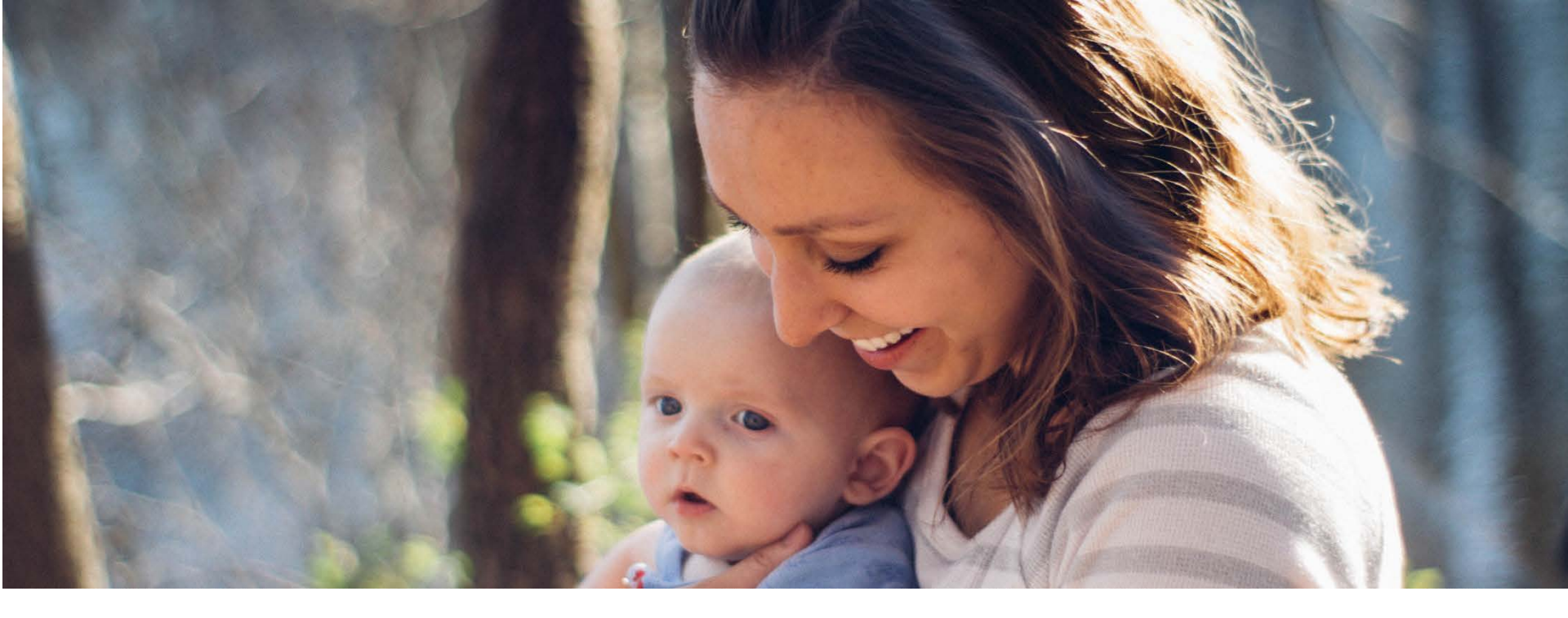

Section 4

# Similar Client Record(s) Found

## Similar Client Record(s) Found Screen

When a client has an existing record in CIMS, the screen below titled "Similar Client Record(s) Found" appear.

| imilar client record(s) found<br>Name<br>Henry, Jaysen T                                                                                                    | Birth Date<br>1/19/2009                                                                                                    | Gender<br>M                                                                                                    | Category                                                                                                    | Status<br>Active                                                                                                    | Clinic<br>KCR-Bremerton                                                                                                    |
|----------------------------------------------------------------------------------------------------|----------------------------------------------------------------------------------------------------|----------------------------------------------------------------------------------------------------|----------------------------------------------------------------------------------------------------|----------------------------------------------------------------------------------------------------|----------------------------------------------------------------------------------------------------|
| Client Id: 125922486 Transfer Card Id<br>Client Name: Henry, Jaysen T<br>Category: I Gender: M Birth Date: 1.<br>Caregiver<br>Abalos, Jennifer R<br>Check Info<br>First Day To Use: 8/2/2009<br>Food Package: Formula 6 to 12*-6<br>⊠Rx<br>Lost/Stolen Date: | d:<br>/19/2009<br>Migrancy<br>Migrant                                                                                                    | Clinic: K<br>Missii<br>Race/E<br>Hispani<br>Asia                                                                                                    | CR-Bremert<br>ng Proofs<br>Thnicity<br>c or Latino E<br>erican Indian                                                                                                    | Ton<br>Ethnicity<br>or Alaska                                                                                                    | Status: Active<br>Eligibility<br>3/12/2009 - 2/28/2010<br>Yes O No O<br>a Native                                                                                                    |
|                                                                                                    | Imilar client record(s) found         Name         Henry, Jaysen T         Client Id:       125922486       Transfer Card Id         Client Name:       Henry, Jaysen T         Category:       I       Gender:       M       Birth Date:       1         Category:       I       Gender:       M       Birth Date:       1         Category:       I       Gender:       M       Birth Date:       1         Category:       I       Gender:       M       Birth Date:       1         Category:       I       Gender:       M       Birth Date:       1         Check Info       First Day To Use:       8/2/2009       Food Package:       Formula 6 to 12*-6       \vee Rx         Lost/Stolen Date:       \vee Rx       Lost/Stolen Date: | Imilar client record(s) found         Name       Birth Date         Henry, Jaysen T       1/19/2009         Client Id:       125922486       Transfer Card Id:         Client Name:       Henry, Jaysen T         Category:       I       Gender: M         Birth Date:       1/19/2009         Caregiver       Abalos, Jennifer R         Check Info       Migrancy         First Day To Use:       8/2/2009         Food Package:       Formula 6 to 12*-6         ⊠ Rx       Lost/Stolen Date: | Imilar client record(s) found         Name       Birth Date       Gender         Henry, Jaysen T       1/19/2009       M         Client Id:       125922486       Transfer Card Id:       Clinic:       P         Client Name:       Henry, Jaysen T       Clinic:       P       P         Client Name:       Henry, Jaysen T       Clinic:       P       P         Category:       I       Gender:       M       Birth Date:       1/19/2009       Missi         Category:       I       Gender:       M       Birth Date:       1/19/2009       Missi         Category:       I       Gender:       M       Birth Date:       1/19/2009       Missi         Check Info       Migrancy       Race/E       Migrant       Hispani       Image: Amelia         First Day To Use:       8/2/2009       Migrant       Migrant       Amelia       Amelia         Max       Lost/Stolen Date:       Make and the store       Make and the store       Make and the store | Imilar client record(s) found         Name       Birth Date       Gender       Category         Henry, Jaysen T       1/19/2009       M       I         Client Id:       125922486       Transfer Card Id:       Clinic:       KCR-Brement         Client Name:       Henry, Jaysen T       Clinic:       KCR-Brement         Client Name:       Henry, Jaysen T       Claegory:       I       Gender:       M         Category:       I       Gender:       M       Birth Date:       1/19/2009       Missing Proofs         Category:       I       Gender:       M       Birth Date:       1/19/2009       Missing Proofs         Check Info       R       Migrancy       Race/Ethnicity       Hispanic or Latino E         First Day To Use:       8/2/2009       Migrant       Hispanic or Latino E         Food Package:       Formula 6 to 12*-6       Migrant       American Indian         K       Lost/Stolen Date:       Asian       Black | Imilar client record(s) found         Name       Birth Date       Gender       Category       Status         Henry, Jaysen T       1/19/2009       M       I       Active         Client Id:       125922486       Transfer Card Id:       Clinic:       KCR-Bremerton         Client Name:       Henry, Jaysen T       Clinic:       KCR-Bremerton         Client Name:       Henry, Jaysen T       Clinic:       Clinic:         Category:       I       Gender:       M       Birth Date:       1/19/2009         Caregiver       Missing Proofs       Missing Proofs       Missing Proofs         Abalos, Jennifer R       Migrancy       Race/Ethnicity       Hispanic or Latino Ethnicity         First Day To Use:       8/2/2009       Migrant       Hispanic or Latino Ethnicity         Food Package:       Formula 6 to 12*-6       Migrant       American Indian or Alaska         MRx       Lost/Stolen Date:       Asian       Black       National Asian |

### Similar Client Record(s) Found Screen

If more than one similar record is found, carefully read the detailed information for each client name.

|           | Similar client record(s) fo                                                            | und             |                   |                                                         |                         |                                                             |
|-----------|----------------------------------------------------------------------------------------|-----------------|-------------------|---------------------------------------------------------|-------------------------|-------------------------------------------------------------|
| Two       | Name                                                                                   | Birth Date      | Gender            | Category                                                | Status                  | Clinic                                                      |
|           | Doe, Sally                                                                             | 7/28/1980       | F                 | BF                                                      | Active                  | Skagit CHD-Mt Vernon                                        |
|           | Doe, Senta A                                                                           | 7/28/1980       | F                 | PG                                                      | Active                  | Clark CPH-Vancouver                                         |
|           | Client Id: 2222222 Transfer                                                            | Card Id:        | Clinic: S         | ikagit CHD-I                                            | Mt Vernor               | n                                                           |
| (         | Client Name: Doe, Sally                                                                |                 |                   |                                                         |                         | Status: Active                                              |
|           | Category: BF Gender: F Birth I<br>Caregiver                                            | Date: 7/28/1980 | Missir            | ng Proofs                                               |                         | Delivery Date 1/23/2008<br>Eligibility                      |
|           | Case 0, Soria                                                                          | THE REPORT OF A |                   |                                                         |                         | 3/13/2000 - 0/3//2000                                       |
| Details – | Check Info<br>First Day To Use: 4/13/2008<br>Food Package: B102-3<br>Lost/Stolen Date: | Migrancy        | Race/E<br>Hispani | thnicity<br>c or Latino I<br>rrican Indiar<br>m 🔲 Black | Ethnicity<br>n or Alask | Yes  No O Na Native Ve Hawaiian / Pacific Islander Ve White |
| Ĺ         |                                                                                        |                 | S                 | elected clie                                            | nt is a ma              | ntch? Yes No                                                |

# Similar Client Record(s) Found Screen

# Decide if the client in front of you is a match to either record.

- Select No, if none of the records match for the client.
- If one of the records match, select the correct record and press the Yes button.

| Name                         | Birth Date      | Gender                           | Category      | Status     | Clinic                                 |  |
|------------------------------|-----------------|----------------------------------|---------------|------------|----------------------------------------|--|
| Doe, Sally                   | 7/28/1980       | F                                | BF            | Active     | Skagit CHD-Mt Vernon                   |  |
| Doe, Senta A                 | 7/28/1980       | F                                | PG            | Active     | Clark CPH-Vancouver                    |  |
| lient Id: 22222222 Transfer  | Card Id.        | Clinic: S                        | Skagit CHD-N  | vit Vernor | n                                      |  |
| lient Name: Doe, Sally       |                 |                                  |               |            | Status: Active                         |  |
| Category: BF Gender: F Birth | Date: 7/28/1980 |                                  |               |            | Delivery Date 1/23/2008                |  |
| Caregiver                    |                 | Missir                           | ng Proofs     |            | Eligibility                            |  |
| Castro, Sonia                |                 |                                  |               |            | 3/13/2008 - 8/31/2008                  |  |
| Check Info                   | Migrancy        | Race/E                           | thnicity      |            |                                        |  |
| First Day To Use: 4/13/2008  |                 | Hispani                          | c or Latino E | Ethnicity  | Yes 💿 No 🔿                             |  |
| Food Package: B102-3         |                 | American Indian or Alaska Native |               |            |                                        |  |
| Lospatolen Date.             |                 | Asia                             | an 🗌 Black    | Nativ      | ve Hawaiian / Pacific Islander 🗹 White |  |
|                              |                 |                                  |               |            |                                        |  |

When you select **Yes**, the Transfer Data tab appears.

**Question:** My client says she was on WIC in a different WIC clinic. Why can't I see a Similar Client Record(s) Found message?

Answer: There could be a few reasons.

- 1. You may need to edit the information entered because of a typing error or because a different name was used at the previous clinic. Try your search again or ask if your client has other names she uses.
- 2. The client's eligibility may have ended at the previous clinic or her record has "expired". In both of these situations the client is not eligible to transfer and you will not be able to find a record for your client.

**Question:** Is the record I found really a match?

checks,

number.

and

**Answer:** Review the details of the Similar Client Record(s) Found message with your client. Ask the following questions:

1. "Do you have a Transfer Card or anything from your last clinic that includes your client ID number?"

Similar client record(s) found Items like WIC Name Birth Date Gender Category Status Clinic Doe, Senta A 7/28/1980 PG Active Clark CPH-Vancouver Certification History reports, Client Id: 22222222 Transfer Card Id: Clinic: Skagit CHD-Mt Vernon lient Name: Do Sally Status: Active Category: BF Gender: F Birth Date: 7/28/1980 Delivery Date 1/23/2008 Caregiver Missing Proofs Eligibility Appointment Castro, Sonia 3/13/2008 - 8/31/2008 folders include Check Info Migrancy Race/Ethnicity First Day To Use: 4/13/2008 Hispanic or Latino Ethnicity Yes 💿 No 🔘 Migrant American Indian or Alaska Native the client's ID Food Package: B102-3 Lost/Stolen Date: Asian Black Native Hawaiian / Pacific Islander V White Yes No Selected client is a match?

**Question:** Is the record I found really a match?

**Answer:** Review the details of the Similar Client Record(s) Found message with your client. Ask the following questions:

2. "At which clinic did you last receiving WIC services?"

| Name                                        | Birth Date      | Gender    | Category       | Status      | Clinic                                |
|---------------------------------------------|-----------------|-----------|----------------|-------------|---------------------------------------|
| Doe, Sally                                  | 7/28/1980       | F         | BF             | Actir a     | Skagit CHD-Mt Vernon                  |
| Doe, Senta A                                | 7/28/1980       | F         | PG             | Active      | Clark CPH-Vancouver                   |
| Client Id: 2222222 Transfer                 | Card Id:        | Clinic: S | Skagit CHD-1   | Mt Vernon   | 1                                     |
| Client Name: Doe, Sally                     |                 |           |                |             | Status: Active                        |
| Category: BF Gender: F Birth I<br>Caregiver | Date: 7/28/1980 | Missi     | ng Proofs      |             | Delivery Date 1/23/200<br>Eligibility |
| Castro, Sonia                               |                 |           |                |             | 3/13/2008 - 8/31/20                   |
| Check Info                                  | Migrancy        | Race/E    | Ithnicity      |             |                                       |
| First Day To Use: 4/13/2008                 |                 | Hispani   | ic or Latino B | Ethnicity   | Yes 💿 No 🔿                            |
| Food Package: B102-3                        | L Migrant       | 🗌 Ami     | erican Indiar  | n or Alaska | a Native                              |
| Lost/Stolen Date:                           |                 | 🗖 Asia    | an 🗌 Black     | Nativ       | e Hawaiian / Pacific Islander 🗹 W     |
|                                             |                 |           |                |             |                                       |
|                                             |                 | 9         | celected clin  | ot is a mad | toh? Yes No                           |

**Question:** Is the record I found really a match?

**Answer:** Review the details of the Similar Client Record(s) Found message with your client. Ask the following questions:

3. "Did you receive checks from the prevous WIC clinic? What are the dates those checks can be used"

| Name                                                | Birth Date     | Gender    | Category                       | Status                | Clinic                                 |
|-----------------------------------------------------|----------------|-----------|--------------------------------|-----------------------|----------------------------------------|
| Doe, Sally                                          | 7/28/1980      | F         | BF                             | Active                | Skagit CHD-Mt Vernon                   |
| Doe, Senta A                                        | 7/28/1980      | F         | PG                             | Active                | Clark CPH-Vancouver                    |
| Client Id: 2222222 Transfer C                       | Card Id:       | Clinic: S | ikagit CHD-N                   | At Vernor             | 1                                      |
| Client Name: Doe, Sally                             |                |           |                                |                       | Status: Active                         |
| Category: BF Gender: F Birth D<br>Caregiver         | ate: 7/28/1980 | Missir    | ng Proofs                      |                       | Delivery Date 1/23/2008<br>Eligibility |
| Costro, Sorra                                       |                |           |                                |                       | 3/13/2008 - 8/31/2008                  |
| Check Info                                          | Migrancy       | Race/E    | thnicity                       |                       |                                        |
| First Day To Use: 4/13/2008<br>Food Package: B102-0 | Migrant        | Hispani   | c or Latino B<br>arican Indian | Ethnicity<br>or Alask | Yes ● No ○<br>a Native                 |
| Lost/Stolen Date:                                   |                | 🗖 Asia    | an 🗌 Black                     | Nativ                 | ve Hawaiian / Pacific Islander 🗹 Whi   |
|                                                     |                |           |                                |                       |                                        |
|                                                     |                | S         | elected clier                  | nt is a ma            | tch? Yes No                            |

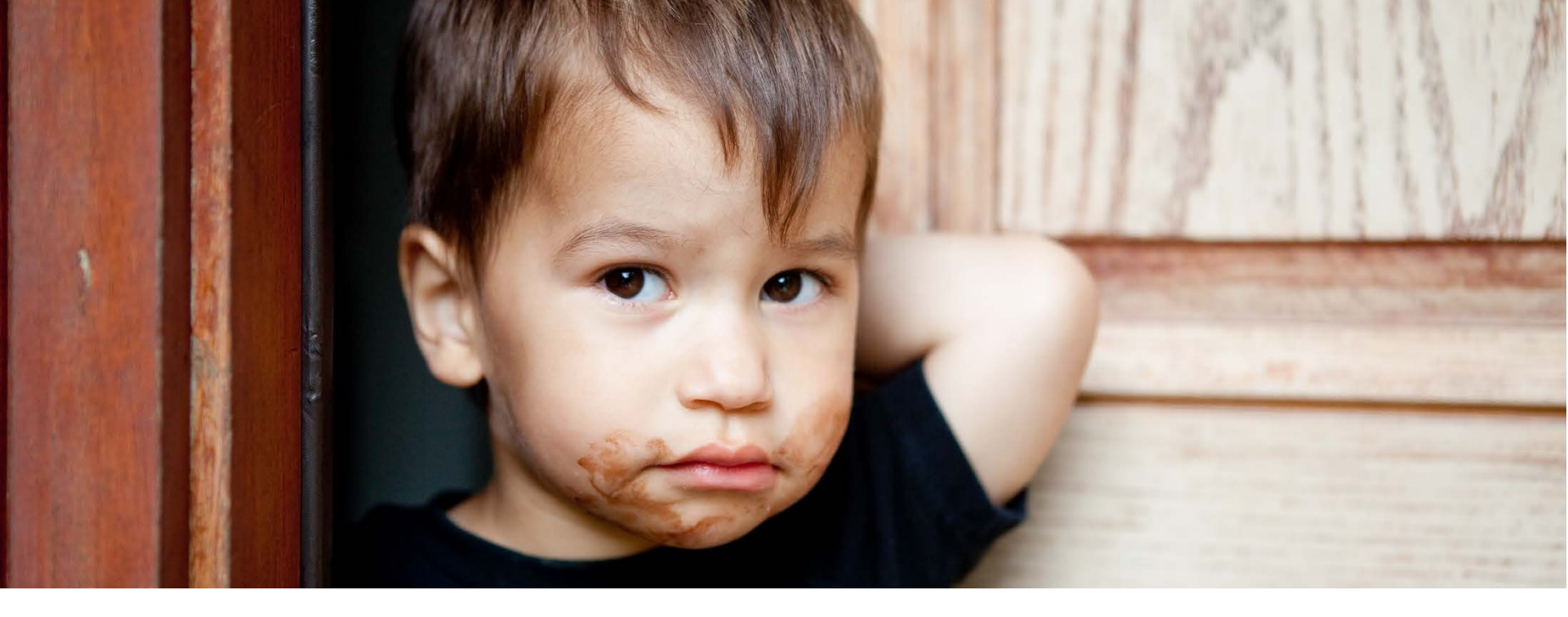

#### Section 5

# Prescription (Rx) Information

### Prescription Information Policy

- Prescription information is not provided as part of transferring a record.
- Therefore, **staff must manually document prescription** information in Client Services.
- Make a note in the flowsheet to indicate a copy of the prescription is needed.

Staff must obtain and document the client's prescription information within **30 days** of the transfer.

#### Prescription on the Transfer Card

- On the transfer card, look for an "X" in the  $\Box$  Rx box.
- The Rx end date is NOT available on the Transfer Data tab.

| Client Name: Henry, Jaysen T                                                                               |            |                                                                           | Status: Active                                                        |
|----------------------------------------------------------------------------------------------------|------------|---------------------------------------------------------------------------|-----------------------------------------------------------------------|
| Category: I Gender: M Birth Date: 1<br>- Caregiver<br>Abalos, Jennifer R                                   | /19/2009   | Missing Proofs                                                            | Eligibility<br>3/12/2009 - 2/28/2010                                  |
| - Check Info<br>First Day To Use: 8/2/2009<br>Food Package: Formula 6 to 12*-6<br>⊠Rx<br>Lost/Stoion Date: | Migrancy — | Race/Ethnicity<br>Hispanic or Latino Ethnicity<br>American Indian or Alas | / Yes C No C<br>ka Native<br>tive Hawaiian / Pacific Islander 🖾 White |

### **Re-enter All Prescription Information**

- The prescription information can't be recorded until after the Transfer-In wizard is finished.
- The Transfer Data tab disappears after the Transfer-In wizard is finished. The Rx indicator disappears with it.

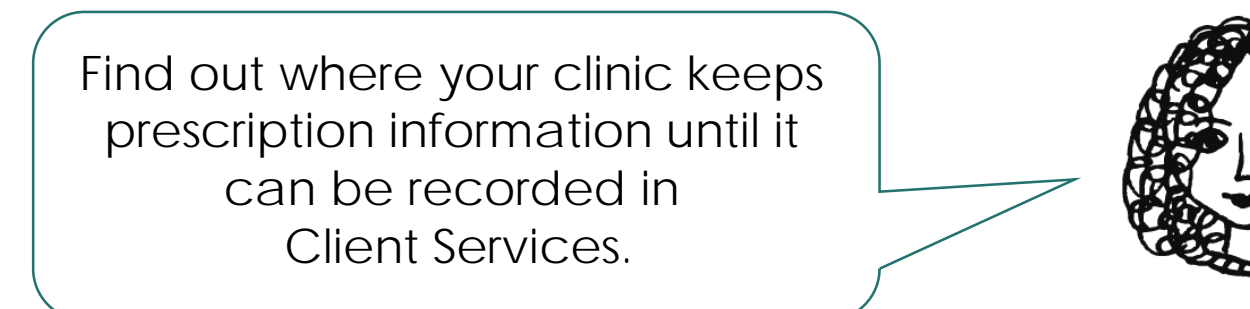

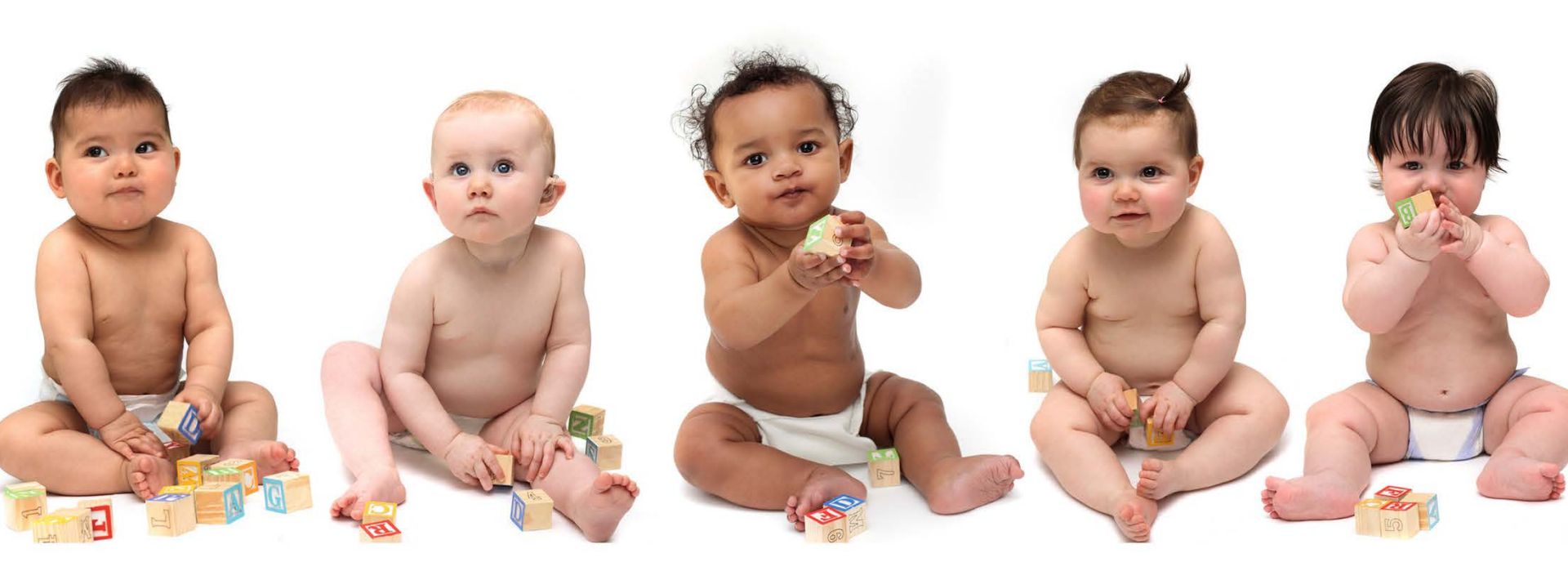

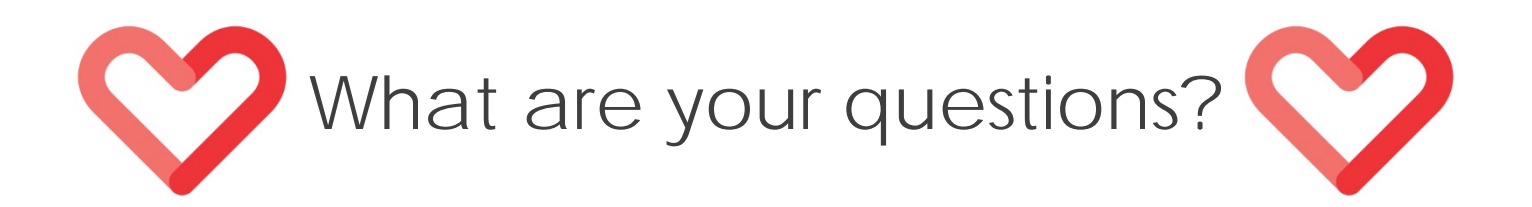

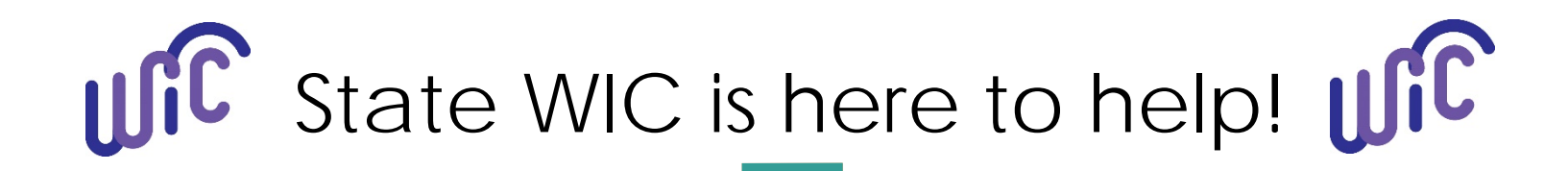

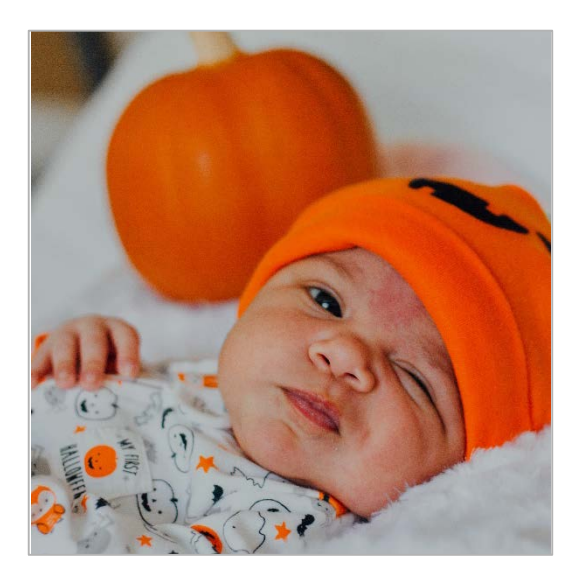

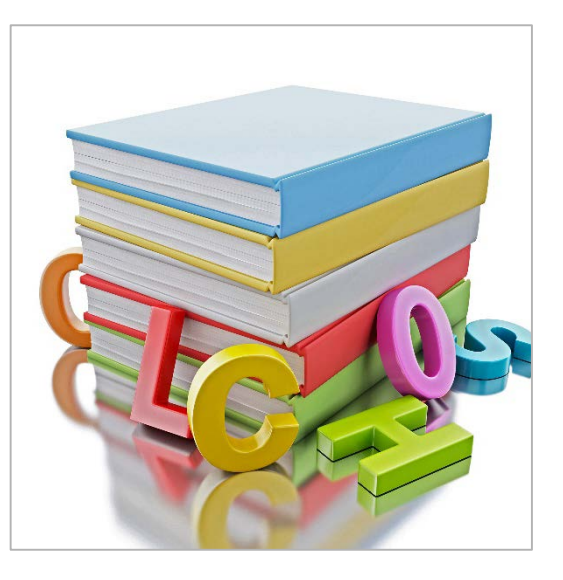

CIMS Support 1-800-841-1410 x 7

For questions about Client Services

LATA 1-800-841-1410 x 0 For policy-related questions

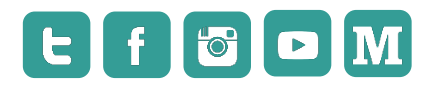

@WADeptHealth

#### Washington State WIC Nutrition Program

Questions? Contact us: Email: <u>WAWICtraining@doh.wa.gov</u>

**Phone:** 1-800-841-1410 (Ask for the Communications and Training Team)

Visit our website: www.doh.wa.gov/wicstaff

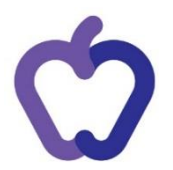

This institution is an equal opportunity provider.

Washington State WIC Nutrition Program does not discriminate.

For persons with disabilities, this document is available on request in other formats. To submit a request, please call 1-800-525-0127 (TDD/TTY call 711

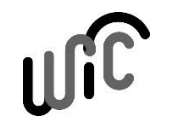

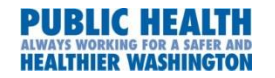

Wishington State Department of DOH 960-328 August 2018

Washington State WIC Nutrition Program

For persons with disabilities, this document is available on request in other formats.

To submit a request, please call 1-800-841-1410 (TDD/TTY 1-800-833-6388)

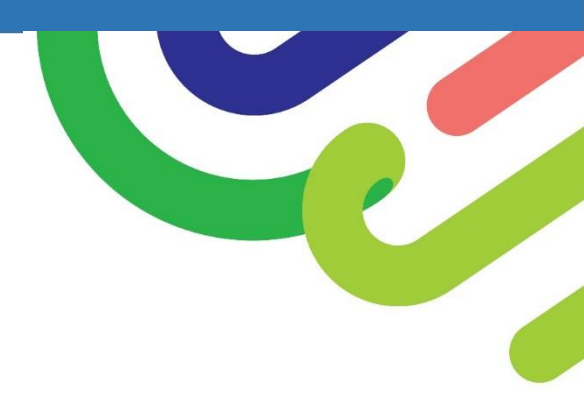